## 教务系统成绩修改操作步骤

步骤一:在教务系统申请修改成绩,操作路径:成绩→成绩修改【教师】

| 教学综合信息服务平台                     |                                            |                                                                                                    | 0                        |
|--------------------------------|--------------------------------------------|----------------------------------------------------------------------------------------------------|--------------------------|
| 申请▼ 信息维护▼ 成绩▼ 信息查询▼ 毕          | Ligit(i8文)· 点击成绩修改【教师】,进入成绩修改界面            |                                                                                                    |                          |
| 成绩录入【教师】<br>武绩修改【教师】           |                                            |                                                                                                    | Î                        |
| 成绩比例设置【教师】<br>实验成绩录入<br>实习成绩录入 | 副教授                                        | <ul> <li>【 置 预 】 【 通 知 】 2015 2003年4日年子州和杨贵国 注 _ 167 四3 1003</li> <li>【 置 预 】 【 通 知 】 2020 周本科毕业生第二次毕业审核及学位授予工作的 1000</li> <li>【 置 顶 】 【 通 知 】 关于公布各学院2019级普通本科生转专业办法的通知 1000</li> </ul> | 2020-07-06<br>2020-06-29 |
| 小分成绩录入                         |                                            | - 【景页】【通知】 2020年本科生转专业工作通知 📼                                                                                                    | 2020-06-18 🗸             |
| 成绩复查审核                         | 课表                                         | ^ 文件                                                                                                    | Î                        |
|                                | 3-4周,8-14周(1-2节)-星期—-高级语言程序设计-南湖校区-博2-A103 | 【 <b>置</b> 顶】 2020級学生手册                                                                                                    | 2020-09-08               |
|                                | 11-18周(3-4节)-星期二-算法概论-南湖校区-博4-B106         | 【置顶】 2020-2021学年校历                                                                                                    | 2020-06-30               |
|                                | 9-15周(5-8节)-星期二-高级语言程序设计实验-南湖校区-计-23机房     | 【置顶】 中国矿业大学教师本科教学工作里计算办法(试行)(2 🔺                                                                                                    | 2019-10-08               |
|                                | 3~4周,7~14周(3~4节)-星期三-高级语言程序设计-南湖校区一巷2~A103 | 【置页】中国矿业大学本科课堂教学学生评价暂行办法(2019 🔺                                                                                                    | 2019-10-08               |
|                                | 11-18周(3-4节)-星期四-算法概论-南湖校区-博4-B106         | 【置页】中国矿业大学本科学生学籍管理规定(2019级适用) 🔌                                                                                                    | 2019-10-08               |
|                                | 3周,7-11周(7-8节)-星期五-高级语言程序设计-南湖校区-博2-A103   | 【置顶】 中国矿业大学本科课程考核工作管理规定(2013) 凎                                                                                                    | 2019-10-08               |

## 步骤二:在成绩修改【教师】界面,选择要修改学生成绩的教学班,点击申请

| 成約       | 责修改    | 【教师】      |        |               |                |               |                   |     |                          |                     |
|----------|--------|-----------|--------|---------------|----------------|---------------|-------------------|-----|--------------------------|---------------------|
|          |        |           |        |               |                |               |                   |     |                          |                     |
| 已开放      | 牧学年学   | 纠:2018-3  | 2019学纪 | 年2学期、20       | 19-2020学年1学期、2 | 2019-2020学年2学 | 学期、2020-2021学年1学期 |     |                          |                     |
| 可修改      | V:结教学刊 | 网表 选择     | 圣要修改   | <b>マ学生成绩的</b> | 教学班 , 然后点击申词   | <u></u><br>一  |                   |     |                          |                     |
|          | 操作     | 学年        | 学期     | 课程代码          | 课程名称           | 录入教师          | 教学班名称             | 人数  | 上课时间                     | 上课地点                |
| <b>√</b> | 申请     | 2019-2020 | 2      | P08144        | 系统软件开发实践       |               | 系统软件开发实践-0002     | 76  | 星期-第5-8节{1-6周};星期二第5-    | 计-19机房;计-19机房       |
|          | 申请     | 2019-2020 | 2      | P08143        | 认识实习           |               | 认识实习-0003         | 33  |                          |                     |
|          | 申请     | 2019-2020 | 2      | M08106        | 【补考】算法导论       |               | 算法导论M08106        | 5   |                          |                     |
|          | 申请     | 2019-2020 | 1      | P08134        | 高级语言程序设计实验     |               | 高级语言程序设计实验-0002   | 64  | 星期三第5-8节{5周,8-11周,13-15/ | 计-25机房              |
|          | 申请     | 2019-2020 | 1      | M08102        | 高级语言程序设计       |               | 高级语言程序设计-0002     | 71  | 星期-第1-2节{4-6周,8-13周};星期  | 博3-B302;博3-B302;博3- |
|          | 申请     | 2019-2020 | 1      | M08106        | 算法导论           |               | 算法导论-0001         | 116 | 星期二第3-4节{1-5周,7-11周};星期  | 博3-B102;博3-B102     |
|          | 申请     | 2018-2019 | 2      | P08143        | 认识实习           |               | 认识实习-0006         | 35  |                          |                     |
|          | 申请     | 2018-2019 | 2      | P08144        | 系统软件开发实践       |               | 系统软件开发实践-0003     | 66  | 星期二第5-8节{1-6周};星期四第5-    | 计-27机房;计-27机房       |
| _        | 由海     | 2018-2019 | 2      | M08106        | 【补考】筧法导论       |               | 算法导论M08106补考一     | 16  |                          |                     |

## 步骤三:在修改成绩界面,输入学号,找到相应学生进行修改成绩,并填写修改原因,点击提交

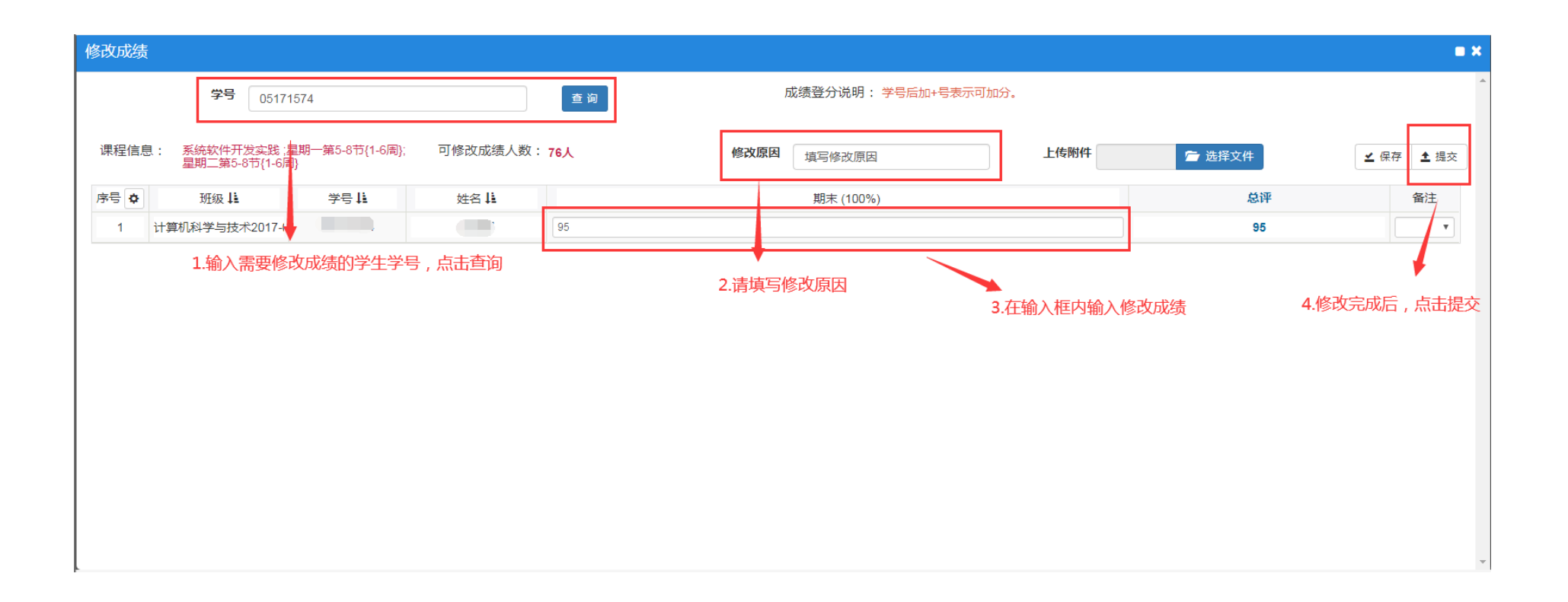

步骤四:填写《中国矿业大学学生成绩修改申请表》一式两份,并确认签字。请教学院长签字并加盖 学院公章后,提交到学院教学管理办公室,由教学秘书在系统中审核通过,送至教务部教务与学籍服 务中心,地点:行健楼 A106 办公室。《中国矿业大学学生成绩修改申请表》下载路径:

http://jwb.cumt.edu.cn/info/1340/4559.htm。

| 中国矿业大学学生成绩修改相关表格                                 |               |           |  |  |  |  |  |  |
|--------------------------------------------------|---------------|-----------|--|--|--|--|--|--|
| 信息来源:                                            | 时间:2020-05-12 | 浏览次数: 182 |  |  |  |  |  |  |
| <b>中国矿业大学成绩修改相关表格请在附件处下载:</b><br>中国矿业大学学生成绩修改申请表 |               |           |  |  |  |  |  |  |
| 点击下载《中国矿业大学学生成绩修改申请表》                            |               |           |  |  |  |  |  |  |
| 附件【中国矿业大学学生成绩修改申请表.doc】已下载161次                   |               |           |  |  |  |  |  |  |

**步骤五**:教务与学籍服务中心在教务系统中审核并签字,一份《中国矿业大学学生成绩修改申请表》 留存备案,一份由教师送至原始成绩单存放学院。